## Viewing Unsatisfied Requirements

Step 1-Go to www.cacc.edu

Step 2-Click on *MyCACC* on the right side of the screen at the top.

Step 3- Login using your *Student ID* and *password* and click submit.

Step 4-Select Academic Term for FALL 2019, SPRING 2020 or SUMMER 2020.

Step 5-Select Financial Information.

Step 6-Select Financial Aid Requirements and select year 2019.

Step 7- If your requirements are satisfied then you will see "**Received**" in the Status column. If you do not see "Received" under the Status column then you will need to review "Show Message" tab.)